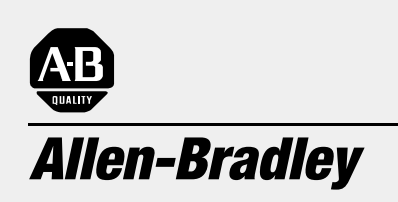

## Automates programmables PLC-5 ControlNet

(Réf. 1785-L20C15, -L40C15, -L80C15)

# Guide de mise en route version 1.5

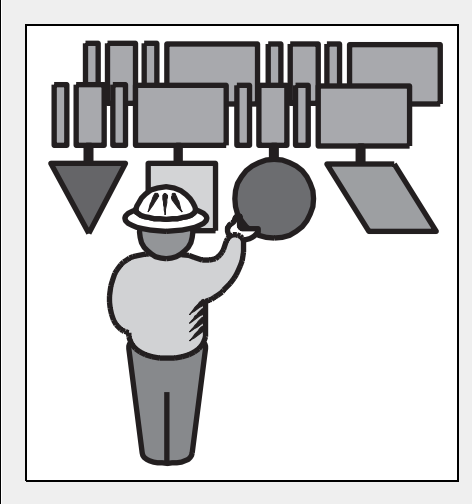

#### Informations utilisateurs

En raison de la diversité des utilisations des produits décrits dans le présent manuel, les personnes qui en sont responsables doivent s'assurer que toutes les mesures ont été prises pour que l'application et l'utilisation des produits soient conformes aux exigences de performance et de sécurité, ainsi qu'aux lois, règlements, codes et normes en vigueur.

Les illustrations, schémas et exemples de programmes contenus dans ce manuel sont présentés à titre indicatif seulement. En raison des nombreuses variables et impératifs associés à chaque installation, la société Allen-Bradley ne saurait être tenue responsable ou redevable (y compris en matière de propriété intellectuelle) des suites d'utilisation réelle basée sur les exemples et schémas présentés dans ce manuel.

La publication SGI-1.1, *Safety Guidelines for the Application, Installation, and Maintenance of Solid-State Control* (disponible auprès de votre agence commerciale Allen-Bradley), décrit certaines différences importantes entre les équipements électroniques et les équipements électromécaniques qui devront être prises en compte lors de l'application de ces produits comme indiqué dans la présente publication.

Toute reproduction totale ou partielle du présent manuel sans autorisation écrite de la société Allen-Bradley est interdite.

Des remarques sont utilisées tout au long de ce manuel pour attirer votre attention sur les mesures de sécurité à prendre en compte :

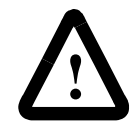

**ATTENTION :** Actions ou situations risquant d'entraîner des blessures pouvant être mortelles, des dégâts matériels ou des pertes financières.

Les messages « Attention » vous aident à :

- identifier un danger
- éviter ce danger
- en discerner les conséquences

**Important:** Informations particulièrement importantes dans le cadre de l'utilisation du produit.

ControlNet est une marque commerciale ; PLC est une marque déposée d'Allen-Bradley Company, Inc.

## **Préface**

Lisez cette préface pour vous familiariser avec le reste du guide. Elle traite des sujets suivants :

- à qui s'adresse ce guide
- objet de ce guide
- conventions utilisées dans ce guide
- assistance technique Rockwell Automation

Pour utiliser ce guide, vous devez avoir une connaissance préalable des automates programmables et pouvoir interpréter les instructions de logique à relais nécessaires à la commande de votre application. Pour plus d'informations, reportez-vous aux publications énumérées dans les pages suivantes ou contactez votre représentant Rockwell Automation.

Ce guide vous indique comment installer et utiliser un système processeur PLC-5 ControlNet. En outre, il décrit comment paramétrer un système en utilisant une configuration type. Ce document étant un guide de mise en route rapide, il ne traite pas de toutes les fonctions du processeur PLC-5 ControlNet mais vous fournit suffisamment d'informations pour commencer.

Ce manuel comprend :

- les informations de base nécessaires pour commencer à utiliser rapidement et efficacement le processeur PLC-5 ControlNet
- des procédures de haut niveau et des renvois à d'autres publications pour de plus amples détails

**Important :** Les réglages des commutateurs recommandés dans ce guide vous permettent de configurer un système test et de le faire fonctionner. Les réglages réels dépendent de votre application.

Il existe un manuel utilisateur pour ce produit contenant des informations détaillées sur la configuration, la programmation et l'utilisation d'un processeur PLC-5. Pour obtenir un exemplaire de cette publication 1785-6.5.22FR, *Automates programmables PLC-5 ControlNet - Manuel utilisateur version 1.5*, vous pouvez :

- consulter ou charger un exemplaire électronique sur Internet : www.theautomationbookstore.com
- acheter un exemplaire papier par Internet : www.theautomationbookstore.com
- contacter votre distributeur ou représentant Rockwell Automation pour passer commande

Voir le tableau de la page suivante pour connaître les publications associées.

A qui s'adresse ce guide

Objet de ce guide

Comment obtenir un manuel utilisateur

#### **Publications associées**

Les publications suivantes comportent des informations complémentaires sur les produits présentés dans ce guide.

| Pour plus d'informations sur               | Consultez cette publication                                                                              | Référence     |
|--------------------------------------------|----------------------------------------------------------------------------------------------------|---------------|
| Automates programmables PLC-5              | Automates programmables PLC-5 ControlNet - Manuel utilisateur version 1.5                                | 1785-6.5.22FR |
| et -L80C15)                                | Automates programmables PLC-5 évolués et Ethernet - Manuel utilisateur                                   | 1785-6.5.12FR |
|                                            | Processeurs PLC-5 1785 évolués - Présentation générale du système                                        | 1785-2.36FR   |
|                                            | ControlNet System Overview                                                                               | 1786-2.12     |
|                                            | Automates programmables PLC-5 1785 - Mise en route                                                       | 1785-7.1FR    |
|                                            | Automates programmables PLC-5 - Instruction - Manuel de référence                                        | 1785-6.1FR    |
|                                            | Directives de câblage et de mise à la terre pour automatisation industrielle                             | 1770-4.1FR    |
| Support ControlNet                         | ControlNet Cable System Component List                                                                   | AG-2.2        |
|                                            | ControlNet Cable System Planning and Installation Manual                                                 | 1786-6.2.1    |
|                                            | ControlNet Coax Tap Installation Instructions                                                            | 1786-2.3      |
|                                            | ControlNet Network Access Cable Installation Instructions                                                | 1786-2.6      |
|                                            | ControlNet Repeater Installation Instructions                                                            | 1786-2.7      |
| Châssis universel d'E/S 1771               | Châssis universel d'E/S                                                                                  | 1771-2.210FR  |
| Alimentation                               | Power Supply Modules (1771-P4S, -P6S, -P4S1, -P6S1) installation instructions                            | 1771-2.135    |
| (1771-P43)                                 | Allen-Bradley Publication Index (for your specific power supply)                                         | SD499         |
| Réseau DH+                                 | Automates programmables PLC-5 évolués et Ethernet - Manuel utilisateur                                   | 1785-6.5.12FR |
|                                            | Câble pour Data Highway, Data Highway Plus, Data Highway II, Data Highway-485 -<br>Manuel d'installation | 1770-6.2.2FR  |
| Carte de communication                     | Carte d'interface de communication ControlNet - Notice d'installation                                    | 1784-5.20FR   |
| (1704-110810)                              | Allen-Bradley Publication Index (for your specific communication card)                                   | SD499         |
| Interface de communication<br>(1770-KFC15) | ControlNet Communication Interface User Manual                                                           | 1770-6.5.20   |
| Termes et définitions                      | Industrial Automation Glossary                                                                           | AG-7.1        |

## Conventions utilisées dans ce guide

Tout au long de ce guide, nous utilisons les conventions suivantes :

- Les listes à points fournissent des informations et non des étapes de procédure.
- Les listes numérotées fournissent des instructions séquentielles ou des informations hiérarchiques.
- Le texte en *italique* met l'accent sur des informations.
- Le texte dans cette police indique les mots ou phrases que vous devez taper.
- Les noms de touches apparaissent en majuscules et en gras (par exemple, ENTREE).

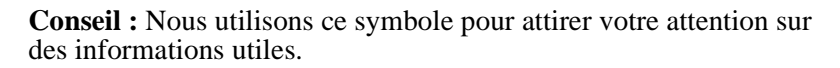

#### Assistance technique Rockwell Automation

Rockwell Automation offre des services d'assistance technique à travers le monde, avec plus de 75 bureaux de service après-vente, 512 distributeurs agréés et 260 intégrateurs système agréés aux Etats-Unis ainsi que des réprésentants Allen-Bradley dans le monde entier.

#### Support local des produits

Adressez-vous à votre représentant Rockwell Automation pour :

- le support technico-commercial
- la formation technique aux produits
- l'assistance sur garantie
- les contrats de service technique

#### Assistance technique pour les produits

Si vous souhaitez contacter Rockwell Automation pour l'assistance technique, appelez votre représentant Rockwell Automation.

#### Vos questions et commentaires sur ce document

Pour toute suggestion d'amélioration de ce document, veuillez nous contacter.

Rockwell Automation/Allen-Bradley Company, Inc. Control and Information Group Technical Communication 1 Allen-Bradley Drive Mayfield Heights, Ohio 44124-6118, Etats-Unis

Téléphone : (440) 646-5000

FAX : (440) 646-4320

| Avant de commencer        | Chapitre 1         Les différentes étapes       1-1         Identification des éléments de la face avant du processeur       1-2         Vérification des composants       1-3         Conformité aux directives de l'Union européenne       1-4         Directive CEM       1-4         Directive basse tension       1-4 |
|---------------------------|----------------------------------------------------------------------------------------------------|
| Configuration du matériel | Chapitre 2Installation du matériel2-2Configuration du châssis d'E/S2-2Mise à la terre du châssis d'E/S2-3Installation de l'alimentation2-4Installation du processeur PLC-52-5Démarrage du système2-6Installation des modules d'E/S2-6Connexion du PC au processeur PLC-52-6                                                |
| Configuration du logiciel | <b>Chapitre 3</b><br>Installation du logiciel et configuration du système de programmation 3-1<br>Lancement du logiciel de programmation                                                                                                    |
| Dépannage du processeur   | Chapitre 4Signification des voyants d'état généralSignification des voyants d'état ControlNetSignification des voyants d'état DH+/RIOSurveillance de la configuration et de l'état de ControlNet                                                                                                    |
| Spécifications            | Annexe A<br>Général A-1                                                                                                    |

#### Notes

### Avant de commencer

Le réseau ControlNet est une liaison rapide permettant l'échange de données entre les processeurs PLC et les dispositifs d'E/S (racks d'E/S, variateurs de vitesse, interfaces homme-machine (IHM) et autres dispositifs d'automatisation). Les processeurs PLC-5 ControlNet sont équipés d'un port logique ControlNet constitué par deux connecteurs BNC et un port d'accès au réseau ; ces processeurs vous permettent de vous connecter au réseau ControlNet.

Pour de plus amples informations, consultez la publication 1785-6.5.22FR, *Automates programmables PLC-5 ControlNet -Manuel utilisateur version 1.5* (voir page P-1 pour les informations de commande de ce manuel).

### Les différentes étapes

*Configuration du matériel (chapitre 2)* 

*Configuration du logiciel (chapitre 3)* 

Dépannage du processeur (chapitre 4)

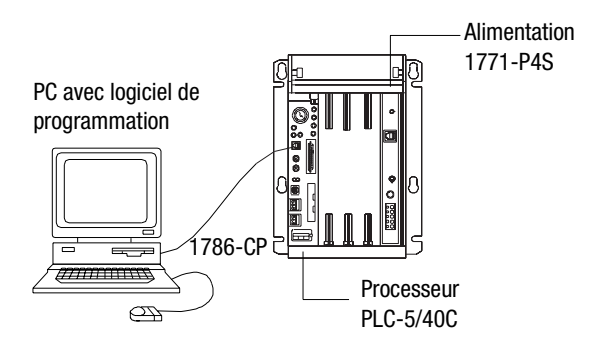

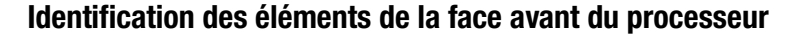

Ces schémas montrent les éléments de la face avant du processeur PLC-5 ControlNet.

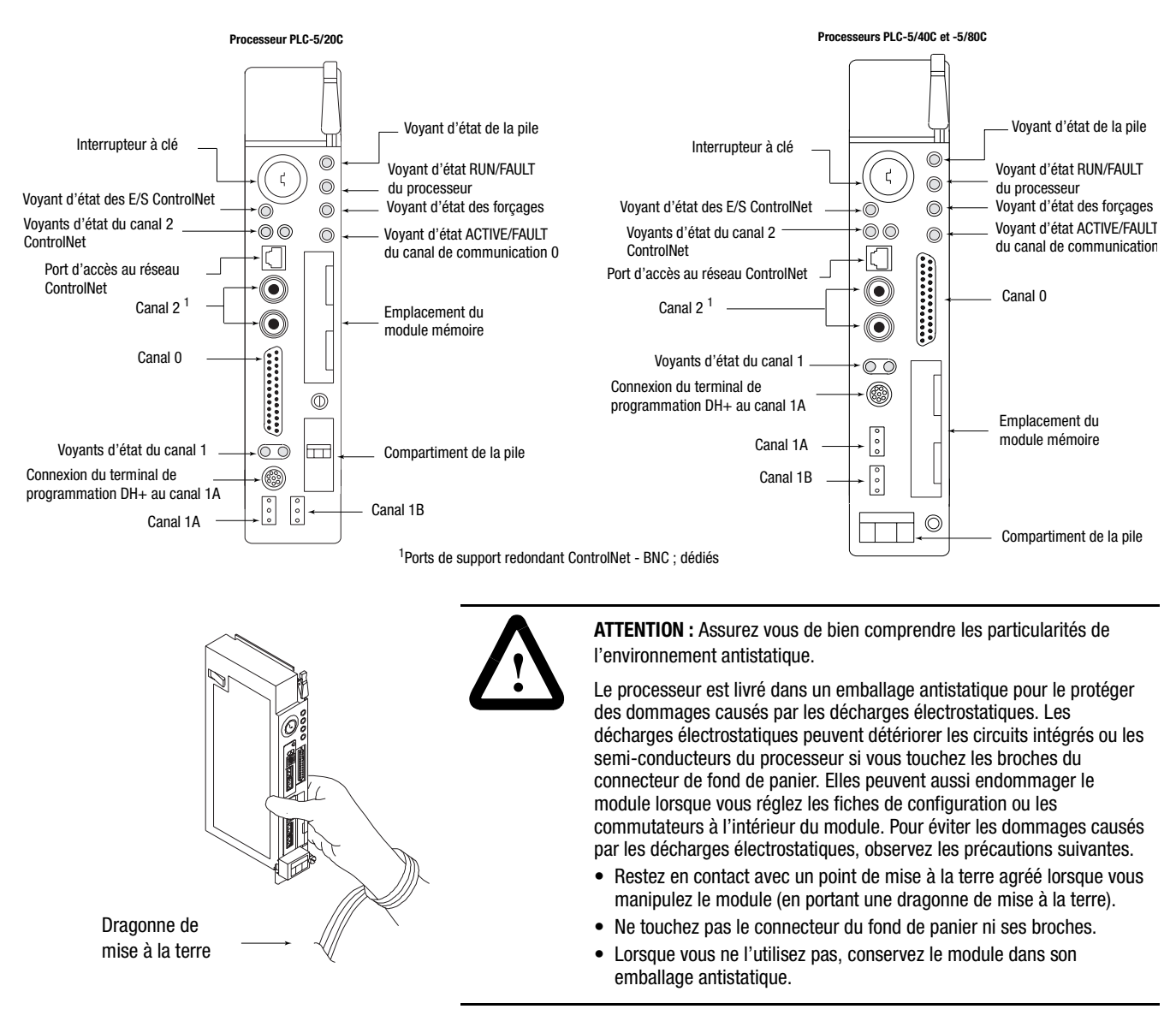

#### Vérification des composants

Pour cette mise en route, vous devez disposer du matériel et des logiciels suivants :

| Nom du produit                                                | Référence                                                                           |
|---------------------------------------------------------------|-------------------------------------------------------------------------------------|
| Matériel                                                      |                                                                                     |
| processeur PLC-5 ControlNet                                   | 1785-L20C15, -L40C15, -L80C15                                                       |
| câble de connexion au réseau ControlNet                       | 1786-CP                                                                             |
| châssis d'E/S 1771                                            | 1771-A1B                                                                            |
| alimentation                                                  | 1771-P4S                                                                            |
| ordinateur personnel                                          |                                                                                     |
| carte d'interface de communication                            | 1784-KTC <i>x</i> 15                                                                |
| Logiciels                                                     |                                                                                     |
| logiciel de programmation RSLogix5 <sup>1</sup>               | <ul> <li>9324-RL5300END (disquettes)</li> <li>ou 9324-RL5300ENE (CD-ROM)</li> </ul> |
| logiciel de configuration<br>de réseau RSNetWorx <sup>1</sup> | 9357-CNETL3                                                                         |
| logiciel de communication RSLinx <sup>1</sup>                 | 9355-WAB                                                                            |

<sup>1</sup> Vous pouvez commander la référence 9324-RWCNTENE pour recevoir RSLogix 5, RSNetWorx et RSLinx sur un seul CD.

#### Conformité aux directives de l'Union européenne

Si ce produit porte le marquage CE, son installation dans les pays de l'Union européenne et de l'Espace Economique Européen a été approuvée. Il a été conçu et testé en conformité avec les directives suivantes.

#### **Directive CEM**

Cet appareil a été testé en termes de compatibilité électromagnétique (CEM) selon la directive 89/336/EEC à l'aide d'un cahier des charges et d'après les normes suivantes, en totalité ou partie :

- EN 50081-2 Compatibilité électromagnétique Norme générique émission, Partie 2 : Environnement industriel
- EN 50082-2 Compatibilité électromagnétique Norme générique immunité, Partie 2 : Environnement industriel

Ce produit est destiné à une utilisation en environnement industriel.

#### **Directive basse tension**

Cet appareil a également été conçu conformément à la directive 73/23/EEC relative à la basse tension, en application des impératifs de sécurité de la norme EN 61131-2 : Automates programmables -Partie 2 : Spécifications et essais des équipements.

Pour plus d'informations sur les exigences de cette norme, reportez-vous aux sections appropriées de ce document ainsi qu'aux publications Allen-Bradley suivantes :

- Directives de câblage et de mise à la terre pour automatisation industrielle, publication 1770-4.1FR
- *Consignes A-B pour la manutention des piles au lithium,* publication AG-5.4FR
- Systèmes d'automatisation Allen-Bradley, publication B112FR

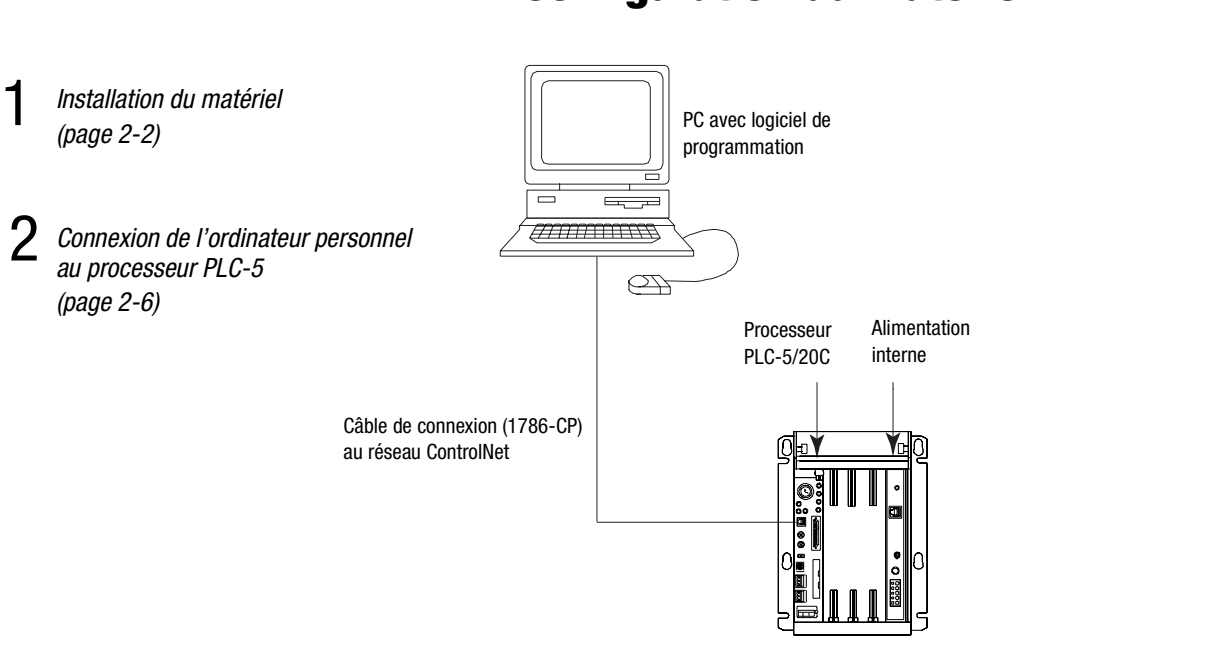

## **Configuration du matériel**

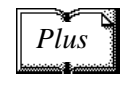

Pour plus d'informations, reportez-vous à la publication 1785-6.5.22FR, *Automates programmables PLC-5 ControlNet -Manuel utilisateur version 1.5.* 

#### Installation du matériel

#### Configuration du châssis d'E/S

| <b>1</b> Réglez les commutateurs du fond de panier. |                   |                      |                                                |                                                                            |
|-----------------------------------------------------|-------------------|----------------------|------------------------------------------------|----------------------------------------------------------------------------|
| Enfoncé en haut<br>ON (Fermé)                       | _                 |                      |                                                |                                                                            |
| Enfoncé en bas                                      | Comm.             |                      | Derni                                          | er état                                                                    |
|                                                     | 1                 |                      |                                                |                                                                            |
|                                                     | on                | Les sort<br>lorsqu'u | les de ce chassis d<br>ne panne matérielle     | 'E/S gardent leur dernier etat<br>e se produit. <sup>1</sup>               |
|                                                     | off               | Les sorti<br>panne m | es de ce châssis d'<br>atérielle se produit    | 'E/S sont mises sur Off lorsqu'une<br>. <sup>1</sup>                       |
|                                                     | Commu             | tateurs              | Adverserve                                     | ]                                                                          |
|                                                     | 4                 | 5                    | Adressage                                      |                                                                            |
|                                                     | off               | off                  | 2 empl.                                        |                                                                            |
|                                                     | off               | on                   | 1 empl.                                        |                                                                            |
|                                                     | on                | off                  | 1/2 empl.                                      |                                                                            |
|                                                     | on                | on                   | Non autorisé                                   |                                                                            |
|                                                     | Commutateurs      |                      | Transfert de l'EEPROM                          |                                                                            |
|                                                     | 6                 | 7                    |                                                |                                                                            |
|                                                     | off               | off                  | Transfert de la m<br>démarrage. <sup>2,3</sup> | émoire EEPROM dans la mémoire processeur au                                |
|                                                     | on                | on                   | Transfert de la m<br>si la mémoire pro         | émoire EEPROM dans la mémoire processeur<br>ocesseur n'est pas disponible. |
|                                                     | on                | off                  | Pas de transfert d                             | le la mémoire EEPROM dans la mémoire processeur. <sup>4</sup>              |
|                                                     | <b>Comm.</b><br>8 | Protect              | ion de la mémoire                              | e du processeur                                                            |
|                                                     | off               | Protecti             | on de la mémoire p                             | processeur désactivée.                                                     |
|                                                     | on                | Protecti             | on de la mémoire p                             | processeur activée. <sup>5</sup>                                           |

- 1 Quel que soit le réglage de ce commutateur, les sorties sont remises à zéro lorsqu'une des conditions suivantes se produit :
  - le processeur détecte une erreur pendant l'exécution
  - un défaut se produit dans le fond de panier du châssis d'E/S
  - vous sélectionnez le mode Program ou Test
  - vous mettez à 1 un bit d'état pour remettre à 0 un rack local
- 2 Si aucun module EEPROM n'est installé et que la mémoire processeur est disponible, le voyant PROC du processeur clignote et le processeur met à 1 le bit 9 de S:11/9 dans le mot d'état de défaut majeur. Pour effacer ce défaut, faites passer le processeur du mode Program au mode Run, puis de nouveau au mode Program.
- 3 Si le commutateur à clé est positionné sur REMote (à distance), le processeur passe en mode Run lorsqu'il est mis sous tension et après mise à jour de sa mémoire par le module EEPROM.
- 4 Un défaut processeur se produit si la mémoire processeur (voyant PROC rouge fixe) n'est pas disponible.
- 5 Vous ne pouvez pas effacer la mémoire processeur lorsque ce commutateur est sur On.

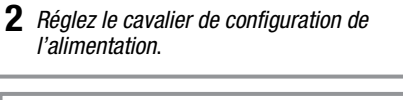

3 Installez les détrompeurs.

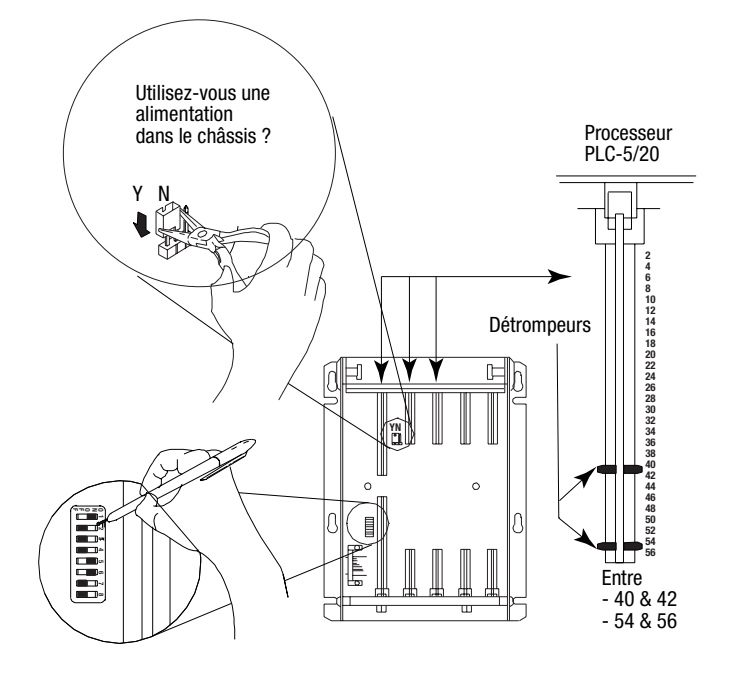

20609-M

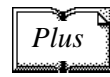

Pour plus d'informations, reportez-vous à la publication 1771-2.10, *Universal I/O Chassis installation instructions*.

#### Mise à la terre du châssis d'E/S

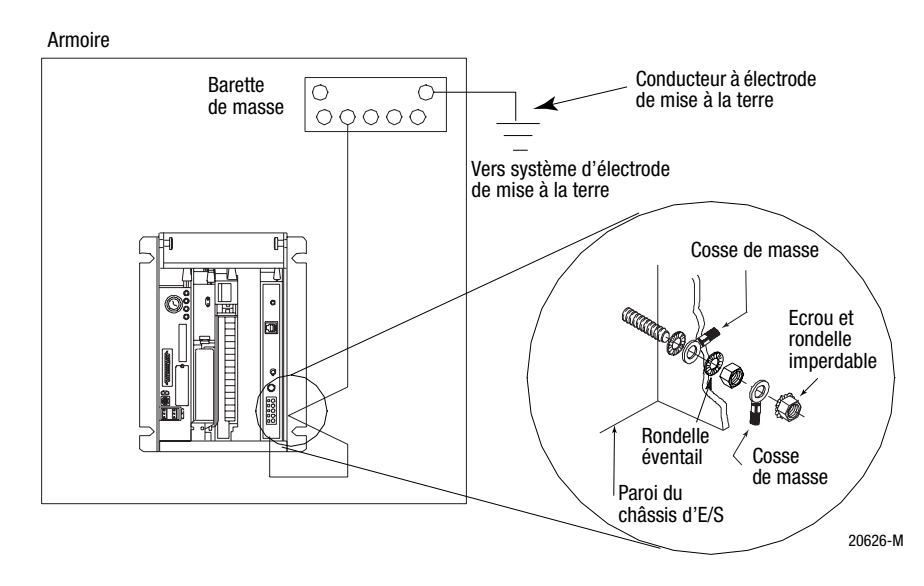

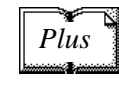

Pour plus d'informations, reportez-vous à la publication 1770-4.1FR, *Directives de câblage et de mise à la terre pour automatisation industrielle*.

#### Installation de l'alimentation

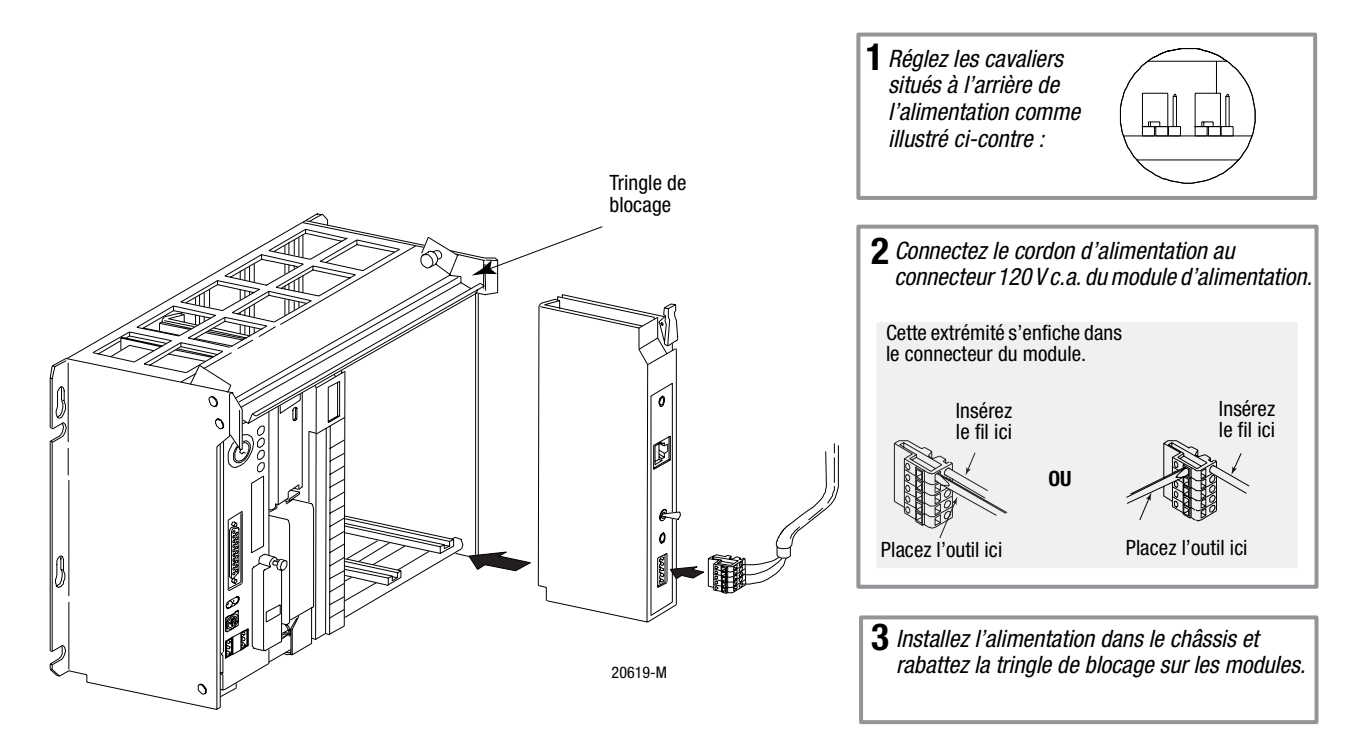

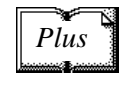

Pour plus d'informations, reportez-vous à la publication 1771-2.135, *Power Supply Modules (1771-P4S, -P6S, -P4S1, -P6S1) Installation Instructions*.

2-4

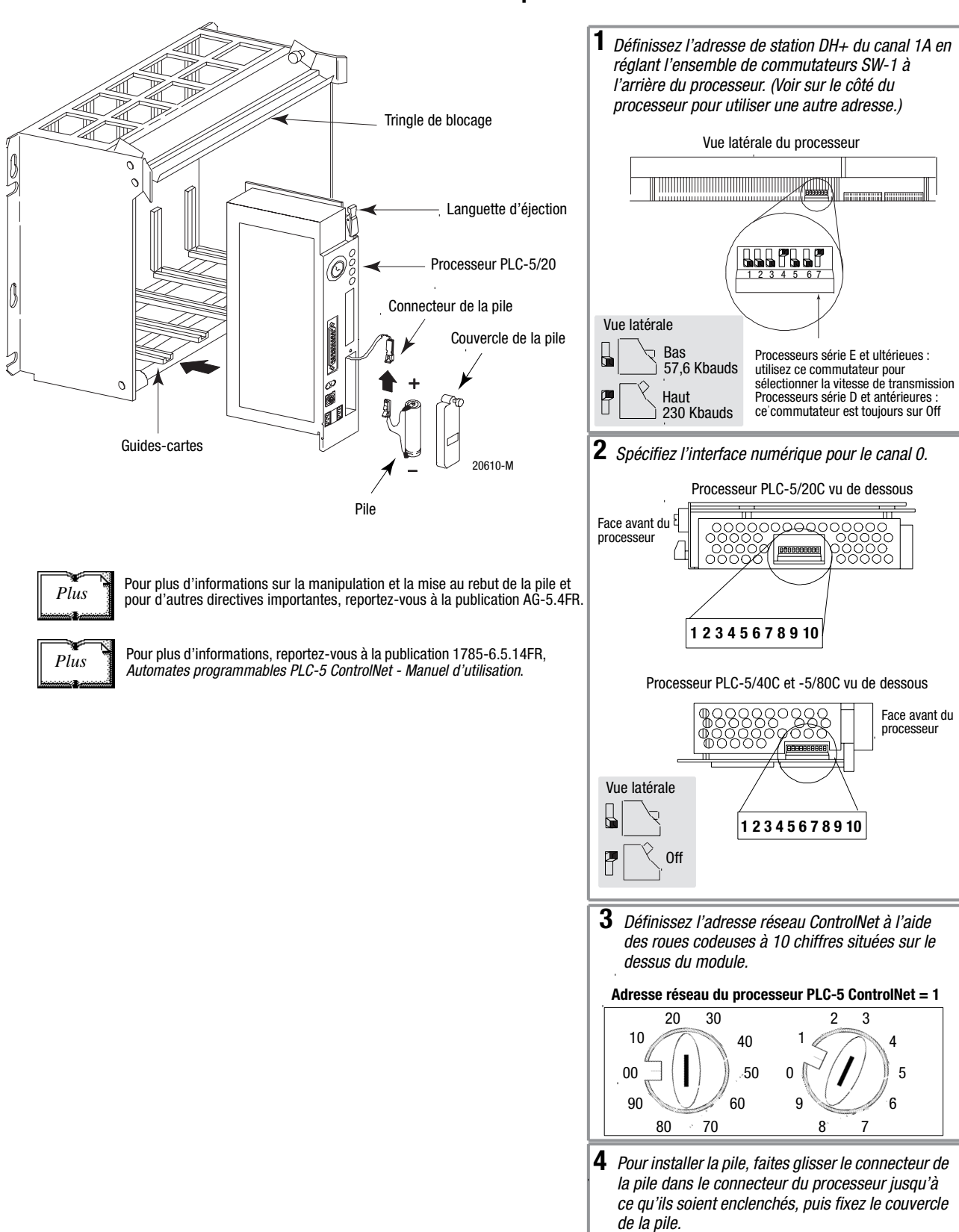

#### Installation du processeur PLC-5

Publication 1785-10.6FR - Novembre 1998

5 Installez le module processeur.

#### Démarrage du système

Démarrez le système. Surveillez les voyants du processeur. Si votre système fonctionne correctement, le voyant PROC rouge doit être allumé. Si le voyant PROC n'est pas rouge, reportez-vous au chapitre 4 pour obtenir des informations de dépannage avant d'installer les modules d'E/S.

#### Installation des modules d'E/S

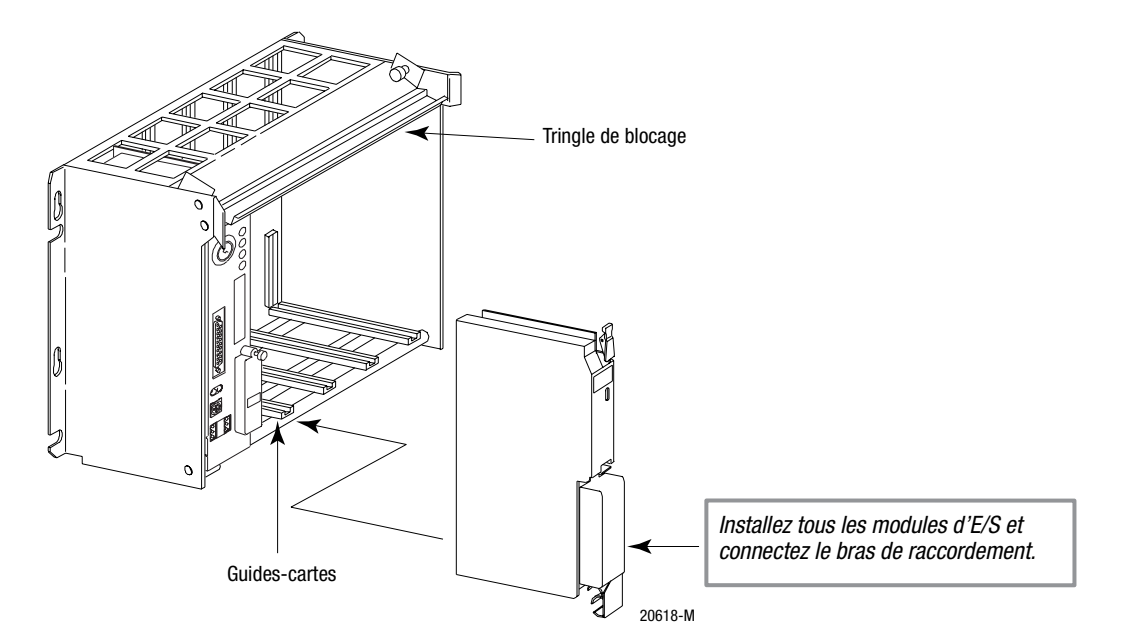

Connexion du PC au processeur PLC-5

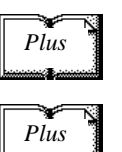

Pour plus d'informations, reportez-vous aux notices d'installation ou aux manuels utilisateur des modules à installer.

Pour plus d'informations, reportez-vous aux publications suivantes :

- Automates programmables PLC-5 ControlNet Manuel utilisateur version 1.5, publication 1785-6.5.22FR.
- Automates programmables PLC-5 évolués et Ethernet Manuel utilisateur, publication 1785-6.5.12FR.
- La documentation fournie avec votre carte de communication.
- Câble pour Data Highway, Data Highway Plus, Data Highway II, Data Highway-485 - Manuel d'installation, publication 1770-6.2.2FR.

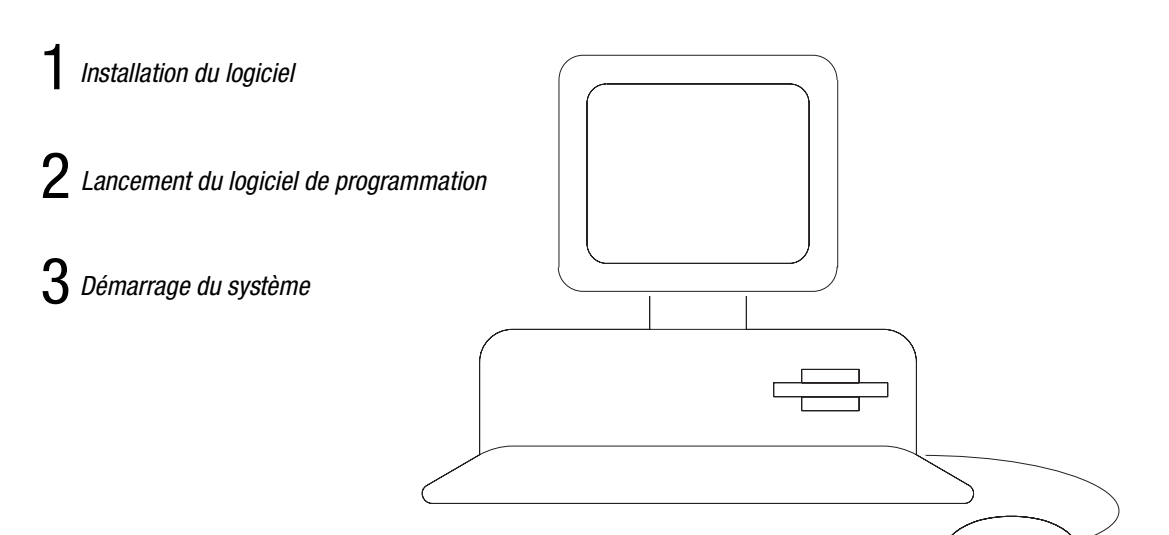

## **Configuration du logiciel**

Utilisez les logiciels suivants pour configurer votre système ControlNet.

| Utilisez                               | Pour                                                                                                    |
|----------------------------------------|----------------------------------------------------------------------------------------------------|
| RSNetWorx pour le<br>réseau ControlNet | <ul> <li>définir des paramètres de réseau ControlNet tels que :</li> <li>durée de rafraîchissement du réseau</li> <li>redondance de support</li> <li>configuration de support matériel</li> <li>stations programmées maximum</li> <li>stations non programmées maximum</li> </ul>      |
| RSLogix5                               | <ul> <li>entrer les fichiers programme utilisateur</li> <li>créer/effacer/surveiller les fichiers de données</li> <li>entrer la configuration du module</li> <li>entrer la configuration des canaux 0, 1A, 1B et 3</li> <li>administrer les mots de passe et les privilèges</li> </ul> |

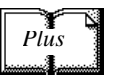

aides en ligne.

Installation du logiciel et configuration du système de programmation Avant d'installer votre logiciel de programmation, assurez-vous que votre matériel répond aux exigences de ce logiciel. Suivez ensuite les procédures indiquées dans l'aide en ligne et la documentation du logiciel pour l'installer et configurer les communications.

Pour des informations sur l'utilisation de ces logiciels, consultez leurs

## Lancement du logiciel de programmation

Lancez le logiciel de programmation en suivant les procédures décrites dans la documentation de votre logiciel.

En cas de difficultés, vérifiez que l'alimentation est sous tension.

Pour surveiller votre système pendant sa configuration et son fonctionnement, vérifiez l'état des voyants suivants :

| Ce voyant | s'allume lorsque                                                              |
|-----------|-------------------------------------------------------------------------------|
| СОММ      | vous établissez une communication, si vous êtes connecté via le<br>port série |
| BAT       | aucune pile n'est installée ou la tension de la pile est faible               |
| FORCE     | des forçages se produisent dans votre programme à relais                      |

#### Démarrage du système

Si ce n'est déjà fait, démarrez le système. Surveillez les voyants du processeur. Si vous utilisez le câble NAP, les voyants ControlNet sont rouge clignotant. Si vous utilisez un câble coaxial de ligne principale avec des dérivations et des terminaisons, les voyants des canaux ControlNet connectés sont vert fixe et ceux des canaux non connectés rouge clignotant.

![](_page_20_Figure_1.jpeg)

## Dépannage du processeur

4 Surveillance de la configuration et de l'état de ControlNet Signification des voyants d'état général

1

3

Signification des voyants d'état général

2 Signification des voyants d'état ControlNet

Signification des voyants d'état DH+/RIO

Ces voyants vous renseignent sur l'état général de fonctionnement du processeur.

|       | Voyant | Couleur                           | Description                                                                              | Cause probable                                                                                                    | Action recommandée                                                                                                    |
|-------|--------|-----------------------------------|------------------------------------------------------------------------------------------|----------------------------------------------------------------------------------------------------|----------------------------------------------------------------------------------------------------|
| BATT  | BATT   | Rouge                             | Pile faible                                                                              | Pile faible                                                                                                    | Remplacez la pile sous 10 jours                                                                                                    |
|       |        | Eteint                            | Pile correcte                                                                            | Fonctionnement normal                                                                                                    | Aucune action nécessaire                                                                                                    |
| FORCE | PROC   | Vert (fixe)                       | Processeur en mode<br>Run et opérationnel                                                | Fonctionnement normal                                                                                                    | Aucune action nécessaire                                                                                                    |
| СОММ  |        | Vert<br>(clignotant)              | Transfert de la mémoire<br>processeur à l'EEPROM                                         |                                                                                                    |                                                                                                    |
|       |        | Rouge<br>(clignotant)             | Erreur majeure                                                                           | Erreur d'exécution                                                                                                    | <ul> <li>Recherchez la définition du bit d'erreur<br/>majeure dans le fichier d'état (S:11)</li> <li>Effacez le bit d'erreur, corrigez le problème<br/>et repassez en mode Run</li> </ul>                                                                                                    |
|       |        | Rouge et<br>vert en<br>alternance | Processeur en mode de<br>programmation de la<br>mémoire FLASH                            | Fonctionnement normal<br>si la mémoire FLASH du<br>processeur est en cours<br>de programmation                                                            | Aucune action nécessaire – laissez la mise à<br>jour de la mémoire flash se terminer                                                                                                    |
|       |        |                                   |                                                                                          | Erreur de checksum de<br>la mémoire FLASH du<br>processeur                                                                                                | Adressez-vous à votre représentant A-B pour<br>une mise à jour sur site du firmware                                                                                                    |
|       |        | Rouge<br>(fixe)                   | Erreur majeure                                                                           | <ul> <li>Erreur de checksum<br/>de la mémoire<br/>processeur</li> <li>Erreur du module<br/>mémoire</li> <li>Echec des<br/>diagnostics internes</li> </ul> | <ul> <li>Effacez la mémoire et rechargez le programme</li> <li>Vérifiez le réglage des commutateurs du fond de panier et/ou insérez le module mémoire approprié</li> <li>Mettez hors tension, ré-installez le processeur puis remettez sous tension. Effacez ensuite la mémoire et rechargez le programme. Remplacez l'EEPROM par le nouveau programme. Si nécessaire, remplacez le processeur.</li> </ul> |
|       |        | Eteint                            | Processeur en cours de<br>chargement du<br>programme ou en mode<br>Test, ou non alimenté |                                                                                                    | Vérifiez l'alimentation et les connexions                                                                                                    |

| Voyant | Couleur                | Description                                              | Cause probable                                            | Action recommandée       |
|--------|------------------------|----------------------------------------------------------|-----------------------------------------------------------|--------------------------|
| FORCE  | Orange<br>(fixe)       | SFC et/ou forçages<br>d'E/S activés                      | Fonctionnement normal                                     | Aucune action nécessaire |
|        | Orange<br>(clignotant) | SFC et/ou forçages<br>d'E/S présents mais<br>non activés |                                                           |                          |
|        | Eteint                 | SFC et/ou forçages<br>d'E/S absents                      |                                                           |                          |
| COMM   | Eteint                 | Pas de transmission sur<br>le canal 0                    | Fonctionnement normal<br>si le canal n'est pas<br>utilisé |                          |
|        | Vert<br>(clignotant)   | Transmission sur le<br>canal 0                           | Fonctionnement normal<br>si le canal est utilisé          |                          |

#### Signification des voyants d'état ControlNet

E/S -

Ces voyants vous renseignent sur l'état de fonctionnement du réseau ControlNet.

|     | Voyant | Couleur                 | Description                                                                                                    | Cause probable                                              | Action recommandée                                                        |
|-----|--------|-------------------------|----------------------------------------------------------------------------------------------------|-------------------------------------------------------------|---------------------------------------------------------------------------|
| L.  | I/O    | Eteint                  | E/S ControlNet absentes ou<br>ne fonctionnant pas                                                                                   | Fonctionnement<br>normal si le canal 2<br>n'est pas utilisé | Aucune action<br>nécessaire                                               |
|     |        | Vert fixe               | Toutes les stations<br>configurées dans le tableau<br>de configuration ControlNet<br>sont présentes et<br>fonctionnent correctement | Fonctionnement<br>normal                                    | Aucune action<br>nécessaire                                               |
| A B |        | Vert clignotant/éteint  | Au moins une station<br>configurée pour le réseau<br>ControlNet est absente ou ne<br>fonctionne pas correctement                    | Câble ou connecteur<br>sectionné ou non<br>connecté         | Réparez ou remplacez<br>le câble ou le<br>connecteur et<br>reconnectez-le |
|     |        |                         |                                                                                                    | Module de destination<br>défectueux ou<br>manquant          | Réparez ou remplacez<br>le module                                         |
|     |        |                         |                                                                                                    | Station absente du réseau                                   | Connectez la station au<br>réseau                                         |
|     |        | Rouge clignotant/éteint | Toutes les stations<br>configurées pour ControlNet<br>sont absentes ou ne<br>fonctionnent pas<br>correctement                       | Câble ou connecteur<br>sectionné ou non<br>connecté         | Réparez ou remplacez<br>le câble ou le<br>connecteur et<br>reconnectez-le |
|     |        |                         | Concolonicht                                                                                                    | Stations absentes du réseau                                 | Connectez les stations<br>au réseau                                       |

![](_page_22_Figure_4.jpeg)

| Voyant | Couleur <sup>1</sup>              | Cause probable                                                                                   | Action recommandée                                                                                                    |
|--------|-----------------------------------|--------------------------------------------------------------------------------------------------|----------------------------------------------------------------------------------------------------|
| A et B | Eteint                            | Echec des diagnostics internes                                                                   | <ol> <li>Mettez hors tension, assurez-vous que l'adresse<br/>ControlNet n'est pas 00, ré-installez le processeur,<br/>puis remettez sous tension</li> <li>Effacez la mémoire et rechargez votre programme</li> <li>Remplacez l'EEPROM par le nouveau programme</li> <li>Si l'erreur persiste, remplacez le processeur</li> </ol> |
|        |                                   | Pas d'alimentation                                                                               | Vérifiez l'alimentation                                                                                                    |
|        | Rouge fixe                        | Unité défectueuse                                                                                | Mettez hors puis sous tension ou réinitialisez l'unité                                                                                                    |
|        |                                   |                                                                                                  | Si le défaut persiste, contactez votre représentant ou<br>distributeur Allen-Bradley                                                                                                    |
|        | Vert<br>clignotant                | Fonctionnement normal si le<br>processeur est en mode de<br>programmation de la mémoire<br>FLASH | Aucune action nécessaire                                                                                                    |
|        | Rouge/vert<br>clignotant          | L'adresse ControlNet du processeur<br>est supérieure à UMAX                                      | Configurez le réseau ControlNet de façon à ce que<br>UMAX soit au moins aussi élevé que l'adresse<br>ControlNet du processeur                                                                                                    |
|        |                                   |                                                                                                  | Régez l'adresse ControlNet du processeur au même<br>niveau ou en dessous d'UMAX                                                                                                    |
|        | Rouge/vert<br>en<br>alternance    | Auto-test                                                                                        | Aucune action nécessaire                                                                                                    |
|        | Rouge/<br>éteint en<br>alternance | Configuration de station incorrecte                                                              | Vérifiez l'adresse réseau et les autres paramètres de<br>configuration ControlNet                                                                                                    |
|        | Eteint                            | Canal désactivé                                                                                  | Aucune action nécessaire                                                                                                    |
| A ou B |                                   |                                                                                                  | Configurez les communications ControlNet                                                                                                    |
|        | Vert fixe                         | Fonctionnement normal                                                                            | Aucune action nécessaire                                                                                                    |
|        | Vert<br>clignotant/               | /ert Erreurs temporaires Aucune action nécessaire<br>Assurez-vous que ControlNet<br>correctes    | Aucune action nécessaire                                                                                                    |
|        | éteint                            |                                                                                                  | Assurez-vous que ControlNet a les terminaisons<br>correctes                                                                                                    |
|        | Rouge<br>clignotant/<br>éteint    | Défaut de support                                                                                | Recherchez sur le support s'il y a des câbles<br>sectionnés, des connecteurs desserrés, s'il manque<br>des terminaisons, etc.                                                                                                    |
|        | P                                 | Pas d'autre station présente sur le réseau                                                       | Ajoutez d'autres stations sur le réseau                                                                                                    |
|        | Rouge/vert                        | Configuration du réseau incorrecte                                                               | Mettez hors puis sous tension ou réinitialisez l'unité                                                                                                    |
|        | clignotant                        |                                                                                                  | Si le défaut persiste, contactez votre représentant ou<br>distributeur Allen-Bradley                                                                                                    |

1

- Définition des termes :
  en alternance les deux voyants alternent entre les deux états définis simultanément (s'applique aux deux voyants *vus ensemble*) ; les deux voyants sont toujours en états opposés, alternés
  clignotant le voyant alterne entre les deux états définis (s'applique à chaque voyant *visualisé indépendamment* de l'autre) ; si les deux voyants clignotent, ils clignotent ensemble, en phase
  fixe le voyant est allumé en continu dans l'état défini

## Signification des voyants d'état DH+/RIO

| Voyant | Couleur                                 | Mode du canal                           | Description                                                                            | Cause probable                                                                                                | Action recommandée                                                                                                    |
|--------|-----------------------------------------|-----------------------------------------|----------------------------------------------------------------------------------------|----------------------------------------------------------------------------------------------------|----------------------------------------------------------------------------------------------------|
| A ou B | A ou B Vert (fixe)                      | Scrutateur RIO                          | Liaison RIO active, tous les<br>modules adaptateurs sont<br>présents et fonctionnent   | Fonctionnement<br>normal                                                                                      | Aucune action<br>nécessaire                                                                                                    |
|        |                                         | Adaptateur RIO                          | En communication avec le scrutateur                                                    |                                                                                                    |                                                                                                    |
|        |                                         | DH+                                     | Le processeur est en cours<br>de transmission ou de<br>réception sur la liaison<br>DH+ |                                                                                                    |                                                                                                    |
|        | Vert<br>(clignotant<br>rapide ou lent)  | Scrutateur RIO                          | Au moins un adaptateur<br>est en défaut ou a échoué                                    | <ul> <li>Rack<br/>décentralisé<br/>hors tension</li> <li>Câble<br/>sectionné</li> </ul>                       | <ul><li>Mettez le rack sous<br/>tension</li><li>Réparez le câble</li></ul>                                                                                                    |
|        |                                         | DH+                                     | Pas d'autres stations sur le réseau                                                    |                                                                                                    |                                                                                                    |
|        | Rouge (fixe)                            | Scrutateur RIO<br>Adaptateur RIO<br>DH+ | Panne matérielle                                                                       | Défaut matériel                                                                                               | <ul> <li>Mettez hors puis<br/>sous tension</li> <li>Vérifiez que les<br/>configurations<br/>logicielles<br/>correspondent aux<br/>réglages matériels</li> <li>Remplacez le<br/>processeur</li> </ul> |
|        | Rouge<br>(clignotant<br>rapide ou lent) | Scrutateur RIO                          | Adaptateurs défectueux<br>détectés                                                     | <ul> <li>Câble non<br/>connecté ou<br/>sectionné</li> <li>Racks<br/>décentralisés<br/>hors tension</li> </ul> | <ul> <li>Réparez le câble</li> <li>Rétablissez<br/>l'alimentation des<br/>racks</li> </ul>                                                                                                    |
|        |                                         | DH+                                     | Mauvaise communication sur DH+                                                         | Station en<br>double détectée                                                                                 | Corrigez l'adresse de la station                                                                                                    |
|        | Eteint                                  | Scrutateur RIO<br>Adaptateu RIOr<br>DH+ | Canal hors ligne                                                                       | Le canal n'est<br>pas en cours<br>d'utilisation                                                               | Mettez le canal en ligne<br>si nécessaire                                                                                                    |

## Surveillance de la configuration et de l'état de ControlNet

Utilisez les logiciels suivants pour configurer le système ControlNet.

| Utilisez                               | Pour                                                                                                    |
|----------------------------------------|----------------------------------------------------------------------------------------------------|
| RSNetWorx pour le<br>réseau ControlNet | <ul> <li>définir des paramètres du réseau ControlNet tels que :</li> <li>durée de rafraîchissement du réseau</li> <li>redondance de support</li> <li>configuration de support matériel</li> <li>stations programmées maximum</li> <li>stations non programmées maximum</li> </ul>      |
| RSLogix5                               | <ul> <li>entrer les fichiers programme utilisateur</li> <li>créer/effacer/surveiller les fichiers de données</li> <li>entrer la configuration du module</li> <li>entrer la configuration des canaux 0, 1A, 1B et 3</li> <li>administrer les mots de passe et les privilèges</li> </ul> |

![](_page_25_Picture_4.jpeg)

Pour des informations sur l'utilisation de ces logiciels, consultez leurs aides en ligne.

## **Spécifications**

#### Général

Ce tableau donne les spécifications générales.

| Courant de fond de panier                                                                                                 | PLC-5/20C15, PLC-5/40C15,<br>PLC-5/80C15 :                                                                                                    | 3 A                                                                                   |  |
|----------------------------------------------------------------------------------------------------|----------------------------------------------------------------------------------------------------|---------------------------------------------------------------------------------------|--|
| Dissipation thermique                                                                                                    | PLC-5/20C15 :<br>PLC-5/40C15, -5/80C15 :                                                                                                    | 15,8 W<br>17,3 W                                                                      |  |
| Conditions<br>d'environnement                                                                                             | Température de fonct. :<br>Température de stockage :<br>Humidité relative :                                                                                                    | 0 à 60 °C (32 à 140 °F)<br>-40 à 85 °C (-40 à 185 °F)<br>5 à 95 % (sans condensation) |  |
| Tenue aux chocs                                                                                                    | En fonct. : Pic d'accél. de 30 g pendant 11±1 ms<br>Hors fonct. : Pic d'accél. de 50 g pendant 11±1 ms                                                                                                    |                                                                                       |  |
| Résistance aux vibrations                                                                                                 | 1 g de 10 à 500 Hz<br>Déplacement de pic à pic de 0,012 in                                                                                                    |                                                                                       |  |
| Horloge/Calendrier <sup>1</sup>                                                                                           | Variations maximales à 60 °C : $\pm 5$ min par moisVariations types à 20 °C : $\pm 20$ s par moisPrécision de la temporisation : 1 scrutation de programme                                                                                                    |                                                                                       |  |
| Pile                                                                                                    | 1770-XYC                                                                                                    |                                                                                       |  |
| Modules mémoire                                                                                                    | <ul> <li>1785-ME16</li> <li>1785-ME32</li> <li>1785-ME64</li> <li>1785-M100</li> </ul>                                                                                                    |                                                                                       |  |
| Modules d'E/S                                                                                                    | Modules d'E/S références 1771, 1794, 1746 et 1791,<br>y compris les modules à 8, 16 et 32 points et intelligents                                                                                                    |                                                                                       |  |
| Adressage matériel                                                                                                    | <ul> <li>2 emplacements</li> <li>n'importe quelle combinaison de modules à 8 points</li> <li>les modules à 16 points doivent être des paires d'E/S</li> <li>pas de modules à 32 points</li> <li>1 emplacement</li> <li>n'importe quelle combinaison de modules à 8 ou 16 points</li> <li>les modules à 32 points doivent être des paires d'E/S</li> <li>1/2 emplacement</li> <li>n'importe quelle combinaison de modules à 8,16 ou 32 points</li> </ul> |                                                                                       |  |
| Communication                                                                                                    | <ul> <li>Série</li> <li>DH+</li> <li>DH utilisant un 1785-KA</li> <li>RIO</li> <li>ControlNet</li> </ul>                                                                                                    |                                                                                       |  |
| Emplacement                                                                                                    | Châssis 1771-A1B, -A2B, A3B,                                                                                                    | -A3B1, -A4B ; empl. le plus à gauche                                                  |  |
| Poids                                                                                                    | PLC-5/20C15 :         1,45 kg (3           PLC-5/40C15 :         1,42 kg (3           PLC-5/80C15 :         1,42 kg (3                                                                                                    | 8 lbs, 3 oz)<br>8 lbs, 2 oz)<br>8 lbs, 2 oz)                                          |  |
| Détrompage                                                                                                    | <ul><li>Entre 40 et 42</li><li>Entre 54 et 56</li></ul>                                                                                                    |                                                                                       |  |
| Homologation<br>(si mentionné sur le<br>produit ou son emballage)                                                         | <ul> <li>Approuvé CSA</li> <li>Approuvé CSA Classe 1, Division 2 Groupes A, B, C, D</li> <li>Certifié UL</li> <li>Marquage CE pour toutes les directives applicables</li> </ul>                                                                                                    |                                                                                       |  |
| <sup>1</sup> Veuillez noter que l'horloge/calendrier se met à jour automatiquement chaque année, y compris en l'an 2 000. |                                                                                                    |                                                                                       |  |

|                                                      |                                                                             | PLC-5/20C                                                                                                    | PLC-5/40C                    | PLC-5/80C                    |  |
|------------------------------------------------------|-----------------------------------------------------------------------------|----------------------------------------------------------------------------------------------------|------------------------------|------------------------------|--|
| Nombre maximum de mots mémoire utilisateur           |                                                                             | 16 K                                                                                                    | 48 K <sup>1</sup>            | 100 K <sup>2</sup>           |  |
| Nombre<br>d'E/S totales<br>maximum                   | Toute combinaison                                                           | 512                                                                                                    | 2 048                        | 3 072                        |  |
|                                                      | Complémentaire                                                              | 512 ent. et<br>512 sort.                                                                                                    | 2 048 ent. et<br>2 048 sort. | 3 072 ent. et<br>3 072 sort. |  |
| Durée de scrutation du programme                     |                                                                             | 0,5 ms par Kmot (binaire)<br>2 ms par Kmot (type)                                                                                        |                              |                              |  |
| E/S<br>ControlNet <sup>3</sup>                       | Vitesse de transmission                                                     | 5 Mbit/s                                                                                                    |                              |                              |  |
|                                                      | Durée de rafraîchissement du réseau (NUT)                                   | 2-100 ms (programmable par l'utilisateur)                                                                                                |                              |                              |  |
|                                                      | Nombre de ports ControlNet                                                  | 1 (redondant)                                                                                                    |                              |                              |  |
|                                                      | Nombre maximum de stations par liaison sans relais                          | 48 – avec une longeur de câble de 250 m<br>(environ 820 ft)                                                                              |                              |                              |  |
|                                                      | Nombre maximum de stations par liaison avec relais                          | 99                                                                                                    |                              |                              |  |
| Longueur maximale du câble de la liaison sans relais |                                                                             | 1 000 m (environ 3 280 ft) – avec 2 stations<br>500 m (environ 1 640 ft) – avec 32 stations<br>250 m (environ 820 ft) – avec 48 stations |                              |                              |  |
|                                                      | Nombre maximum d'entrées de table d'E/S                                     | 64                                                                                                    | 96                           | 128                          |  |
|                                                      | Taille maximale de DIF/DOF                                                  | 2 000 mots                                                                                                    | 3 000 mots                   | 4 000 mots                   |  |
|                                                      | Longueur maximale du câble de la liaison avec relais                        | is 6 000 m (environ 19 680 ft) – avec 2 stations<br>3 000 m (environ 9 840 ft) – type                                                    |                              |                              |  |
| RIO et DH+                                           | Vitesse de transmission                                                     | 57,6 Kbit/s<br>115,2 Kbit/s<br>230,4 Kbit/s                                                                                              |                              |                              |  |
|                                                      | Temps de scrutation des E/S (Type)                                          | 10 ms par rack à 57,6 Kbit/s<br>7 ms par rack à 115,2 Kbit/s<br>3 ms par rack à 230 Kbit/s                                               |                              |                              |  |
|                                                      | Nombre maximum de racks RIO                                                 | 3                                                                                                    | 15                           | 23                           |  |
|                                                      | Nombre maximum de dispositifs RIO                                           | 12                                                                                                    | 60                           | 92                           |  |
|                                                      | Nombre de ports configurables pour DH+ ou RIO<br>(adaptateur ou scrutateur) | 1                                                                                                    | 2                            | 2                            |  |
|                                                      | Nombre de ports DH+ dédiés                                                  | 1                                                                                                    | 0                            | 0                            |  |
| Nombre de ports série                                |                                                                             | 1                                                                                                    |                              |                              |  |
| Nombre de ports du coprocesseur                      |                                                                             | 1                                                                                                    |                              |                              |  |
| Nombre maximum de MCP                                |                                                                             | 16                                                                                                    |                              |                              |  |

Le processeur PLC-5/40C a une limite de 32 Kmots par fichier de données.

<sup>2</sup> Le processeur PLC-5/80C a une limite de 56 Kmots par fichier programme et de 32 Kmots par fichier de données. L'espace total de la table de données du processeur PLC-5/80C est de 64 Kmots.

<sup>3</sup> Pour plus d'informations, reportez-vous à la publication 1786-6.2.1, *ControlNet Cable System Planning and Installation Manual.* 

| CSA Hazardous Location Approval                                                                                                    | Approbation d'utilisation dans des environnements dangereux par la CSA                                                                                                    |  |  |
|----------------------------------------------------------------------------------------------------|----------------------------------------------------------------------------------------------------|--|--|
| CSA certifies products for general use as well as for use in hazardous locations. Actual CSA certification is indicated by the product label as shown below, and not by statements in any user documentation.                                                                                                    | La CSA certifie des produits pour une utilisation générale aussi bien que<br>pour une utilisation en environnements dangereux. La certification CSA<br>en vigueur est indiquée par l'étiquette produit et non par des indications<br>dans la documentation utilisateur.                                                                                                    |  |  |
| Example of the CSA certification product label                                                                                                    | Exemple d'étiquette de certification d'un produit par la CSA                                                                                                    |  |  |
| To comply with CSA certification for use in hazardous locations, the following information becomes a part of the product literature for this CSA-certified industrial control product.                                                                                                    | Pour satisfaire à la certification en environnements dangereux, les<br>informations suivantes font partie intégrante de la documentation des<br>produits de commande industrielle certifiés par la CSA.                                                                                                    |  |  |
| <ul> <li>This equipment is suitable for use in Class I, Division 2, Groups A, B, C, D, or non-hazardous locations only.</li> <li>The products having the appropriate CSA markings (that is, Class I, Division 2, Groups A, B, C, D) are certified for use in other equipment where the suitability of combination (that is, application or use) is determined by the CSA or the local inspection office having jurisdiction.</li> </ul>                                                                                                    | <ul> <li>Cet équipement ne convient qu'à une utilisation en environnements de<br/>Classe 1, Division 2, Groupes A, B, C, D, ou non dangereux.</li> <li>Les produits portant le marquage approprie de la CSA (c'est-à-dire,<br/>Classe 1, Division 2, Groupes A, B, C, D) sont certifiés pour une<br/>utilisation avec d'autres équipements, les combinaisons d'applications<br/>et d'utilisation étant déterminées par le bureau local d'inspection<br/>qualifié.</li> </ul>                                                                                                    |  |  |
| Important:Due to the modular nature of a programmable control<br>system, the product with the highest temperature<br>rating determines the overall temperature code rating<br>of a programmable control system in a Class I,<br>Division 2, location. The temperature code rating is<br>marked on the product label as shown.                                                                                                    | Important :De par la nature modulaire des systèmes de<br>commande programmables, le produit ayant le code<br>de température le plus élevé détermine le code de<br>température global du système dans un<br>environnement de Classe 1, Division 2. Le code de<br>température est indiqué sur l'étiquette produit.                                                                                                    |  |  |
| Temperature code rating<br>GP AB.C.D<br>TEMP<br>CL 1 DIV 2<br>GP AB.C.D<br>TEMP<br>Look for temperature code<br>rating here                                                                                                    | Taux du code de température<br>CL 1 DIV 2<br>GP AB,C,D<br>TEMP<br>CL 1 DIV 2<br>CL 1 DIV 2<br>CL 1 DIV |  |  |
| The following warnings apply to products having CSA certification for use in hazardous locations.                                                                                                    | Les avertissements suivants s'appliquent aux produits ayant la certification CSA pour une utilisation en environnements dangereux.                                                                                                    |  |  |
| <ul> <li>ATTENTION: Explosion hazard –</li> <li>Substitution of components may impair suitability for Class I, Division 2.</li> <li>Do not replace components unless power has been switched off or the area is known to be non-hazardous.</li> <li>Do not disconnect equipment unless power has been switched off or the area is known to be non-hazardous.</li> <li>Do not disconnect connectors unless power has been switched off or the area is known to be non-hazardous.</li> <li>Do not disconnect connectors unless power has been switched off or the area is known to be non-hazardous.</li> <li>Do not disconnect connectors unless power has been switched off or the area is known to be non-hazardous. Secure any user-supplied connectors that mate to external circuits on this equipment by using screws, sliding latches, threaded connectors, or other means such that any connection can withstand a 15 Newton (3.4 lb.) separating force applied for a minimum of one minute.</li> <li>Batteries must only be changed in an area known to be non-hazardous.</li> </ul> | <ul> <li>AVERTISSEMENT : Risque d'explosion</li> <li>La substitution de composants peut rendre cet<br/>équipement non adapté à une utilisation en<br/>environnement de Classe 1, Division 2.</li> <li>Couper le courant ou s'assurer que l'environnement est<br/>classé non dangereux avant de remplacer des<br/>composants.</li> <li>Couper le courant ou s'assurer que l'environnement est<br/>classé non dangereux avant de débrancher<br/>l'équipement.</li> <li>Couper le courant ou s'assurer que l'environnement est<br/>classé non dangereux avant de débrancher<br/>l'équipement.</li> <li>Couper le courant ou s'assurer que l'environnement est<br/>classé non dangereux avant de débrancher<br/>l'équipement.</li> <li>Couper le courant ou s'assurer que l'environnement est<br/>classé non dangereux avant de débrancher les<br/>connecteurs. Fixer tous les connecteurs fournis par<br/>l'utilisateur pour se brancher aux circuits externes de<br/>cet équipement à l'aide de vis, loquets coulissants,<br/>connecteurs filetés ou autres, de sorte que les<br/>connexions résistent à une force de séparation de 15<br/>newtons (1,5 kg - 3,4 lb) appliquée pendant au moins<br/>une minute.</li> <li>S'assurer que l'environnement est classé non<br/>dangereux avant de remplacer les piles</li> </ul>                                                                                                    |  |  |

#### Notes

Publication 1785-10.6FR - Novembre 1998

#### Rockwell Automation

Rockwell Automation contribue à l'amélioration du retour sur investissements chez ses clients par le regroupement de marques leaders en automatismes industriels, créant ainsi une des plus larges gammes de produits faciles à intégrer. Leur support technique est assuré par des ressources locales démultipliées à travers le monde, par un réseau international de partenaires offrant des solutions globales, sans oublier les compétences en technologies avancées de Rockwell.

#### Présent dans le monde entier.

Allemagne • Arabie Saoudite • Argentine • Australie • Autriche • Bahreïn • Belgique • Bolivie • Brésil • Bulgarie • Canada • Chili • Chypre • Colombie • Corée du Sud • Costa Rica • Croatie • Danemark • Egypte • Emirats Arabes Unis • Equateur • Espagne • Etats-Unis • Finlande • France • Ghana • Grèce • Guatemala • Honduras • Hong Kong Hongrie • Ile Maurice • Inde • Indonésie • Irlande • Islande • Israël • Italie • Jamaïque • Japon • Jordanie • Kenya • Koweït • Liban • Macao • Malaisie • Malte • Maroc • Mexique Nigeria • Norvège • Nouvelle-Zélande • Oman • Pakistan • Panama • Pays-Bas • Pérou • Philippines • Pologne • Porto Rico • Portugal • Qatar • République d'Afrique du Sud République Dominicaine • République Populaire de Chine • République Tchèque • Roumanie • Royaume-Uni • Russie • Salvador • Singapour • Slovaquie • Slovénie • Suède Suisse • Taiwan • Thaïlande • Trinidad • Tunisie • Turguie • Uruguay • Venezuela • Viêt-Nam • Zimbabwe

Siège mondial de Rockwell Automation, 1201 South Second Street, Milwaukee, WI 53204, USA, Tél. : (1) 414 382-2000, Fax : (1) 414 382-4444 Siège européen de Rockwell Automation, 46, avenue Herrmann Debroux, 1160 Bruxelles, Belgique, Tél. : 32-(0) 2 663 06 00, Fax : 32-(0) 2 663 06 40 Belgique : N.V. Rockwell Automation S.A., De Kleetlaan 2b, 1831 Diegem, Belgique, Tél. : 32 (0) 2 716 84 11, Fax : 32 (0) 2 725 07 24 Canada : Rockwell Automation, 135 Dundas Street, Cambridge, Ontario, N1R 5X1, Tél. : (1) 519-623-1810, Fax : (1) 519-623-8930 France : Rockwell Automation, 36 avenue de l'Europe, 78941 Vélizy Cedex, Tél. : 33 (01) 30 67 72 00, Fax : 33 (01) 34 65 32 33 Suisse : Rockwell Automation AG, Gewerbepark, Hintermättlistraße 3, CH-5506 Mägenwil, Tél. : (41) 62 889 77 77, Fax : (41) 62 889 77 66

Publication 1785-10.6FR - Novembre 1998 Remplace les publications 1785-10.6FR - Août 1997 et 1785-10.6-RN1FR - Mai 1998

© 1998 Rockwell International Corp. Tous droits réservés